## สรุปประเด็น ปัญหา-สาเหตุ /วิธีการตรวจสอบ-แก้ปัญหา กระบวนการทำงานในระบบ ERP

| ຄຳດັບ  |                                                              | กระบวนการทำงาน                                                                                                    | วีซีการตรวจสอบ/แก้ปัญหา                                                                                                    |
|--------|--------------------------------------------------------------|----------------------------------------------------------------------------------------------------|----------------------------------------------------------------------------------------------------|
|        |                                                              | ปัญหา/สาเหตุ                                                                                                    |                                                                                                    |
| 1.การจ | องงบประมาณ                                                   |                                                                                                    |                                                                                                    |
| 1)     | งบประมาณคงเหลือไม่พอ                                         | งบประมาณคงเหลือไม่พอ ระบบจะแสดงข้อความ ดังนี้<br>เลขที่ใบสำคัญ 612B310400BG00013, จำนวนเงินของรหัส<br>งบประมาณ '5120210' รูปแบบงบประมาณ '2561' แหล่งเงิน =<br>'2000' ศูนย์ต้นทุน ='B31040010' กิจกรรม ='9999' <u>เกินกว่า</u><br><u>งบประมาณคงเหลือ</u> (ยอดงบประมาณคงเหลือ = 5,367,935.00)                                                                                                    | ก่อนทำการจองงบประมาณ ให้ตรวจสอบงบประมาณคงเหลือก่อน โดย<br>เข้าได้ 2 วิธี คือ<br>1.ไปที่ บัญชีเจ้าหนี้>>การสอบถาม>>งบประมาณคงเหลือ หรือ<br>2.ไปที่ บัญชีแยกประเภททั่วไป>>การสอบถาม>>งบประมาณคงเหลือ |
| 2)     | มองไม่เห็นรหัส<br>งบประมาณ ระบบแสดง<br>ข้อความ "กริดนี้ว่าง" | ระบุมิติหน่วยงาน /แผนงาน/โครงการ ไม่ตรงกับงบประมาณที่<br>ได้รับ<br>Overview General<br>วันที่ รายการจองงบประมาณ จากรูปแบบงบรากรหัสงบประ ถึงรูปแบบงบประมาณ ถึงรหัสงบประมาณ<br>22/7/2018 6128310400PR 2561 5120210 v 2561<br>ร120210 v 2561<br>กลัสงบประมาณ คำอธิบาย กร้อนี้ว่าง<br>ใบสำคัญ: 6128310400BG00013<br>มิติเริ่มอัน ไปที่มิติ<br>แหล่งนิน: 2000 v แหล่งนิน: 2000<br>หน่วยงาน: 83104001 v หน่วยงาน: 831040<br>แผนงาน: 4006 v แผนงาน: 831040<br>แผนงาน: 4006 v แผนงาน: 831040<br>แผนงาน: 4006 v แผนงาน: 8310420000 รีอีการจัดหา: 02 v<br>ปีการศึกษา: 99 v ปีการศึกษา: 99 ช่อความ: 0513.0105/12345 ลา 22 ก.ค.25 | ให้ตรวจสอบมิติ หน่วยงาน /แผนงาน/โครงการ ที่ตั้งงบประมาณไว้ เมื่อ<br>ตรวจสอบรียบร้อยแล้ว ให้ระบุมิติ หน่วยงาน /แผนงาน/โครงการ ให้ตรง<br>กับงบประมาณที่ตั้งไว้                                       |

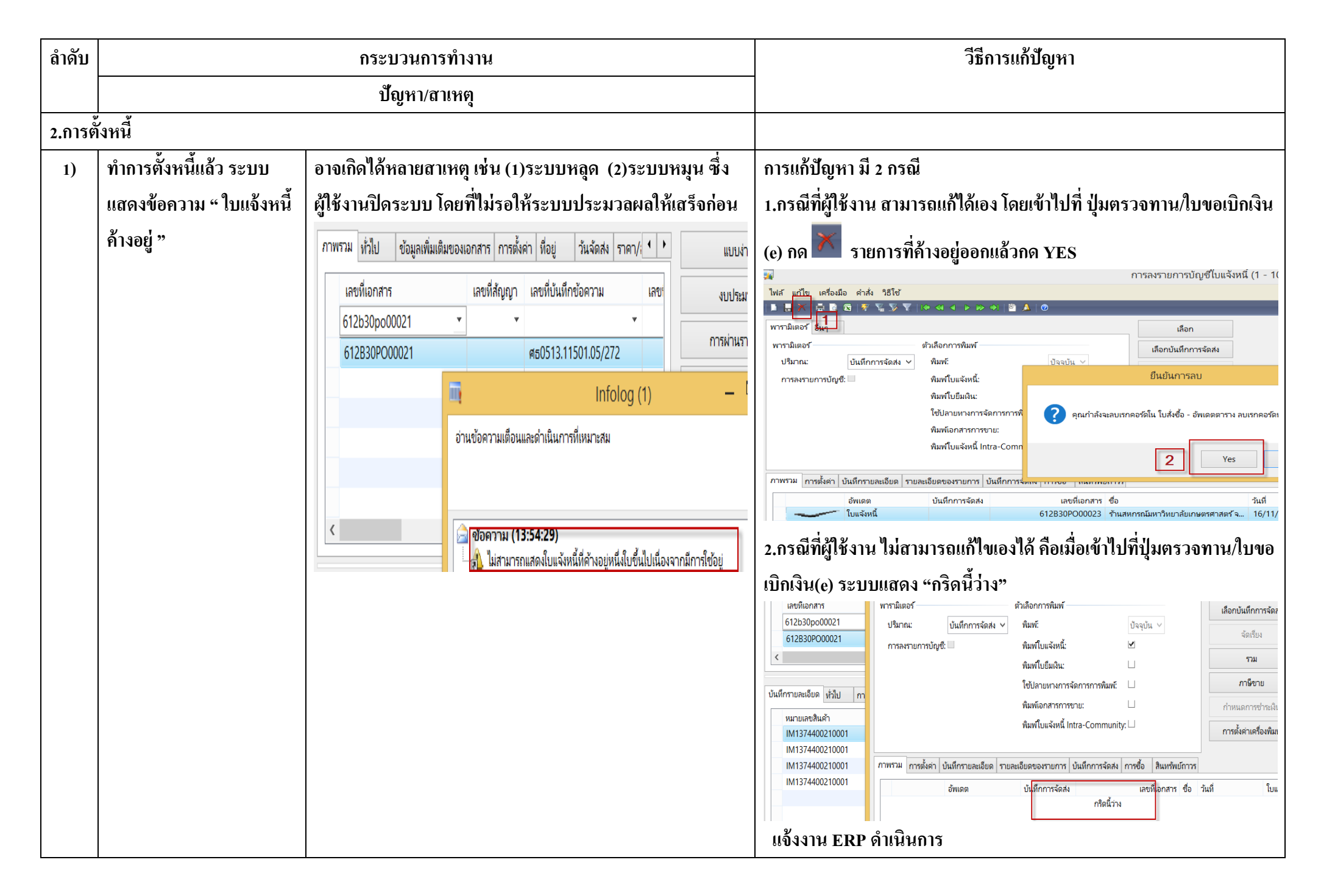

| ลำดับ |                                                | กระบวนการทำงาน                                                                                                    |                                                                                                    | วีซีการแก้ปัญหา                                                                                                    |
|-------|------------------------------------------------|----------------------------------------------------------------------------------------------------|----------------------------------------------------------------------------------------------------|----------------------------------------------------------------------------------------------------|
|       |                                                | ปัญหา/สาเหตุ                                                                                                    |                                                                                                    |                                                                                                    |
| 2)    | ทำการตั้งหนี้แล้ว ระบบ                         | อาจเกิดได้หลายสาเหตุ เช่น ผู้ให้                                                                                                    | ว้งานเลือกหมายเลขสินค้าไม่                                                                                                    | 1.ให้ตรวจสอบหมายเลขสินค้า โดย เข้าไปที่ ระบบบัญชีแยกประเภททั่วไป                                                                                                    |
|       | แสดงข้อความ " ยอดมิติไม่<br>ดุล"               | <b>ถูกต้อง</b><br>เลขทีเอกสาร เลขที<br>612*pe* *<br>612801PE00145<br>612801PE00141<br>612801PE00138<br><<br>มทีกรายละเอียด หัวไป การตั้งค่า ปรี<br>หมายเลขสินค้า<br>51070101990901                                                     | ห็สัญญา เลขพีบันหึกข้อความ<br>ที่กิดข้อผิดพลาด STOP ที่ร้ายแรงหนึ่งข้อขึ้<br>ล่างเป็นแนวหางหรือติดต่อผู้ดูแลระบบของ<br><u>คารองรายการบัญช</u> ีถูกยกเลิก<br>รายละเอียด<br>ยอดมิติไม่ดูล | >>แบบฟอร์มทั่วไป >>รายละเอียดผังบัญชี ให้ตรวจสอบที่มิติ จะพบว่าผัง<br>บัญชีนี้ให้ใช้เฉพาะ หน่วยงาน B00010010 เท่านั้น > 1000 • บัญชีแตกประเภทหัวป ที่แต่ *** * 1000 • บัญชีแตกประเภทหัวป ที่แต่ *** * 1000 • บัญชีแตกประเภทหัวป ที่แต่ *** * 1000 • บัญชีแตกประเภทหัวป ที่แต่ *** * 1000 • บัญชีแตกประเภทหัวป ที่แต่ *** * 1000 • บัญชีแตกประเภทหัวป ที่แต่ *** * 1000 • บัญชีแตกประเภทหัวป ที่แต่ *** * 1000 • บัญชีแตกประเภทหัวป ที่แต่ *** * 1000 • บัญชีแตกประเภทหัวป ที่แต่ *** * 1000 • บัญชี(1 - 1000) *** * แก่ไข เครื่องมือ ค่าส่ะ วิธีเชี * 1000 • บัญชีแตกประเภทหัวป * 1000 • บัญชีแตกประเภทหัวป * 1000 • บัญชีแตกประเภทหัวป * 1000 • บัญชีแตกประเภทหัวป * 1000 • บัญชีแตกประเภทหัวป * 1000 • บัญชีแตกประเภทหัวป * 1000 • บัญชีแตกประเภทหัวป * 1000 • บัญชีแตกประเภทหัวป * 1000 • บัญชีแตกประเภทหัวป * 1000 • บัญชีแตกประเภทหัวป * 1000 • บัญชีแตกประเภทหัวป * 1000 • บัญชีแตกประเทศหัวป * 1000 • บัญชีแตกประเทศหัวป * 1000 • บัญชีแตกประเทศหัวป * 1000 • บัญชีแตกประเทศหัวป * 1000 • บัญชี(1 - 1000) • บัญชีแตกประเทศหัวป * 1000 • บัญชี(1 - 1000) • บัญชีแตกประเทศหัวป * 1000 • บัญชี(1 - 1000) • บัญชี(1 - 1000) • บัญชีแตกประเทศหัวป * 1000 • บัญชี(1 - 1000) • บัญชี(1 - 1000) |
| 3)    | ทำการตั้งหนี้แล้ว ระบบ                         | 1.เกิดจากการใช้ใบจองเงินงบประมาณใบเดียว แล้วนำมาใช้กับ                                                                                                    |                                                                                                    | 1.นำเลขที่จองงบประมาณ ตรวจสอบงบประมาณเงินคงเหลือ                                                                                                    |
|       | แสดงข้อความ "จำนวนเงิน<br>เกิน -72,069.00 บาท" | pe หลายๆไบ<br>เลขทีเอกสาร<br>*pe* Infolog (1)<br>612K310600PE00967<br>612K310600PE00968<br>612K310600PE00968<br>612K310600PE00969<br><<br>*<br>มีนก็กรายละเอียด หัวไป การตั้งค่า ปรีมา<br>หมายเลขสินด้า ปรีมา<br>รายนายเลขสินด้า ปรีมา |                                                                                                    | <ul> <li>รับกาม สามารถใช้อัง</li> <li>บารมาณบัญชีแยกประเภท</li> <li>1</li> <li>1</li> <li1< li=""> <li>1</li> <li>1</li> <li>1</li> <li>1</li></li1<></ul>                                                                                                    |

| ลำดับ | กระบวนการทำงาน            | วิธีการแก้ปัญหา                                                                                                    |
|-------|---------------------------|----------------------------------------------------------------------------------------------------|
|       | ปัญหา/สาเหตุ              |                                                                                                    |
|       | (ต่อ)ทำการตั้งหนี้แล้ว    | 2. กดปุ่มการสอบถาม >>รายละเอียดงบประมาณ ระบบจะแสดงรายการ                                                                                                    |
|       | ระบบแสดงข้อความ           | ทั้งหมดที่ได้ทำการผูกพันไว้แล้ว                                                                                                    |
|       | "จำนวนเงินเกิน -72,069.00 | 1 - 1000) - รูปแบบจำลองงบประมาณ: 2561, 5120115-612K310600PG01127 🛛 🗕 🗖                                                                                                    |
|       | บาท"                      |                                                                                                    |
|       |                           | โรงการ         สำนับบ         เ         ขององนัน         ขององนัน         ขององนัน         ขององนัน         ขององนัน         ขององนัน         ขององนัน         ขององนัน         เขายะสิ่งของบิยากน         การอบกาม           612X31062000         122561-L         2         1.442,987.00         522,078.00         9         รายองสิ่งของบิยากน         การอบกาม           :tions (1 - 1000) - รูปแบบน่าลองบบประมาณ: 2561, 5120115-612K310600PG01127         -         -         -           .tions (1 - 1000) - รูปแบบน่าลองบบประมาณ: 2561, 5120115-612K310600PG01127         -         -           .tions (1 - 1000) - รูปแบบน่าลองบบประมาณ: 2561, 5120115-612K310600PG01127         -           .tions (1 - 1000) - รูปแบบน่าลองบบประมาณ: 2561, 5120115-612K310600PG01127         -           .tions (1 - 1000) - รูปแบบน่าลองบบประมาณ: 2561, 5120115-612K310600PG00000 เกม         รับแบบน่าลองบบประมาณ: 2561, 5120115-612K310600PG001127           .tions (1 - 1000) - รูปแบบน่าลองบบประมาณ: 2561, 5120115-612K310600PG001127         -         -           .tions (1 - 1000) - รูปแบบน่าลองบบประมาณ: 2561, 5120115-612K310600PG001127         -         -           .tions (1 - 1000) - รูปแบบน่าลองบบประมาณ: 2561, 5120115-612K310600PE00001 เกม         รับแบบน่าลองบบประมาณ         -           .tions (1 - 1000) - รูปแบบน่าลองบบประมาณ: 2561, 5120115-612K310600PE00001 เกม         -         -         -           .tions (1 - 1000) - รูปแบบน่าลองบ |

|        |                             | ปัญหา /สาเหตุ                                                                                                    |                                                                                                 |
|--------|-----------------------------|----------------------------------------------------------------------------------------------------|-------------------------------------------------------------------------------------------------|
| 3.การอ | อกใบเสร็จรับเงิน            |                                                                                                    |                                                                                                 |
| 1)     | สร้างใบลดหนี้ไม่ได้ (ยกเลิก | กรณีออกใบเสร็จรับเงินแล้วต้องยกเลิกใบเสร็จรับเงิน โดยเข้าไปที่                                                              | ระบบแสดงข้อความ "ปริมาณการส่งคืนที่คาดไว้ต้องไม่เป็นศูนย์" หมายถึง                              |
|        | ใบเสร็จรับเงิน) ระบบแสดง    | <ol> <li>ระบบบัญชีลูกหนึ่&gt;&gt;รายละเอียดใบเสร็จรับเงิน/ใบสั่งขาย</li> </ol>                                              | ใบสั่งขายที่ต้องการลดหนี้ได้ถูกทำการลดหนี้ไปเรียบร้อยแล้ว ตรวจสอบ                               |
|        | ข้อความ "ปริมาณการ          | 2. กด 🊺 หรือ กด Ctrl+N พร้อมกัน เพื่อสร้าง                                                                                  | โดย เข้าไปที่                                                                                   |
|        | ส่งคืนที่คาดไว้ต้องไม่เป็น  | รายการใหม่                                                                                                    | 1. ระบบบัญชีลูกหนึ้>>แบบฟอร์มทั่วไป >>รายละเอียดใบเสร็จรับเงิน/                                 |
|        | ศูนย์"                      | 3. เลือกชุดเลขที่เอกสาร RRC กดปุ่มฟังก์ชั่น เลือกสร้างใบ                                                                    | ใบสั่งขาย (1-3)                                                                                 |
|        |                             | ลดหนี้ ติ๊กใบสั่งขายที่ต้องการ ระบบจะแสดงดังภาพ                                                                             | <ol> <li>เลือกใบสั่งขายที่ต้องการ กดปุ่ม การสอบถาม เลือกใบเสร็จรับเงิน/</li> </ol>              |
|        |                             | ใบสั่งขาย 612S31RRC00002 , ชื่อ ลูกค้าขาจร บุคคลภายนอก , ชื่อสินค้า                                                         | ใบแจ้งหนี้ (4-6)                                                                                |
|        |                             | ฟส์ แก้ไข เครื่อมือ คำสั่ง วิธี 🗊 สร้างใบลดหนี้ (1 - 1000) - ใบสั่งชาย: 612S31RRC00002, ลูกค้าชาจร บุคคลภายนอก, — 🗖 🗙       | cs AX - Kasetsart University [ERP-DEV: รหัสรอบเว                                                |
|        |                             | มหลับเป็น เครื่องมือ คำสั่ง วิธีไข้<br>ภาพราม นั่นไป การสั่งค่า นี่อยู่ มามา 2 เอาซิซิซิ 🕅 🛃 🖓 🖓 🖓 🤉 🤇 เคาสาร คา 🗃 🔔 🎯      | บัญชีลูกหนึ่ง เป็นชีลูกหนึ่งนี้นที่ 👘 👘 👘 👘 👘 👘 👘 👘 👘 👘 👘 👘 👘                                   |
|        |                             | ใบสั่งขาย รหัสลุ ปริมาณ การตั้งค่า สินค้าดงคลัง (a)                                                                         | rาพราม ห่วไป การสังค่า มีอยู่ + > แบบง่าย g2 Title Subtitle                                     |
|        |                             |                                                                                                    | •2 แบบฟอร์มทั่วไป มีนี้พยาย รหัสลูกค้า การผ่านรายการ •<br>                                      |
|        |                             | โบแจ้งหนึ่ แสดงธุรกรรมที่เลือก เกิดข้อผิดพลาด STOP ที่รับแรงหนึ่งข้อขึ้น 🔨 😋                                                | ั รายละเอียดลูกด้า<br>                                                                          |
|        |                             | เลือกทั้งหมด ใบสั่งขาย<br>เมื่อกับรับของคุณ<br>เป็นแนวทางหรือติดต่อผู้ดูและอบของคุณ<br>เป็นแนวทางหรือติดต่อผู้ดูและอบของคุณ | รายละเอียดใบแจ้งหนี้ 4                                                                          |
|        |                             | 12531RC00079<br>มันมีกรายละอีกด ป่าไป กระดั่งะ                                                                              | ลูกหน้อหว่างกัน<br>รายละเอียดสมุดที่อยู่สากล 5 การสอบถาม ราม                                    |
|        |                             | หมายเลขสินค้า ขั                                                                                                    | ตรวจสอบวมผินสิมเชื่อ                                                                            |
|        |                             | *                                                                                                    | ค่าธรรมเนียมการข่ารมหิม                                                                         |
|        |                             | 😚 ปนิกณากรุงดินที่ตาดไว้ตัดงินเป็นสูนย์                                                                                     | สถานของโบสั่ง<br>บันทึกรายละเอียด หั่วไป การตั้งค่า วันจัด ( )<br>บรรทัดใบสั่งขายที่เปิดสั่งไว้ |
|        |                             |                                                                                                    | รายละเอียดรายการสินดำตั้งส่ง<br>GOD ชื่องร้าง                                                   |

| ຄຳດັບ |                           | กระบวนการทำงาน                                                                                                    | วีธีการตรวจสอบ/แก้ปัญหา                                                                                                    |
|-------|---------------------------|----------------------------------------------------------------------------------------------------|----------------------------------------------------------------------------------------------------|
|       |                           | ปัญหา /สาเหตุ                                                                                                    |                                                                                                    |
|       | (ต่อ) สร้างใบลดหนี้ไม่ได้ |                                                                                                    | <ol> <li>กดปุ่ม ธุรกรรม เลือก ใบลดหนี้ ระบบจะแสดงให้เห็นว่า ใบสั่งขาย</li> </ol>                                                                                                    |
|       | (ยกเลิกใบเสร็จรับเงิน)    |                                                                                                    | ได้ถูกลดหนี้ไปแล้ว (7-9)                                                                                                    |
|       | ระบบแสดงข้อความ           |                                                                                                    | กาพรรม บันทึกรายละเอียด<br>โบสังชาย วันที่ โบแจ้งหนี้ ตัวอย่างก่อนเพิ่มพ/ีพิมพ์ ง                                                                                                    |
|       | "ปริมาณการส่งคืนที่คาดไว้ |                                                                                                    | 612S31RC00079         12/10/2017         612S31R100080         1         X           โมสำคัญ         3.                                                                                                    |
|       | ต้องไม่เป็นศูนย์"         |                                                                                                    | <u>ราม</u><br>บบลดหนี้ (1<br>2 ธรรรม<br>ไฟล์ แก้ไข เครื่องมือ คำสั่ง วิธีใช้                                                                                                    |
|       |                           |                                                                                                    | เการแก็งงายกายับรูปแล้ว เการแก็งงายกายับรูปแล้ว เมาะ แกะ แกะ แกะ แกะ แกะ แกะ แกะ แกะ แกะ แก                                                                                                    |
|       |                           |                                                                                                    | 12531Ri00080,10-00000001,, การสืบสันกลับ<br>8 ใบลดหนี้                                                                                                    |
| 2)    | สร้างใบสังขายแล้วกดลง     | ระบบแสดงข้อความ "การดำเนินงานถูกยกเลิก" อาจเกิดจาก                                                                                              | การแก้ไข สามารถทำใด้ 2 วิธี คือ                                                                                                    |
|       | รายการบัญชีไม่ได้ ระบบ    | การเลือกใบสังขาย กับชุดเลขที่เอกสารไม่ตรงกัน                                                                                                    | <ol> <li>วิธีสร้างใบสังขายใหม่ เข้าไปที่ ระบบลูกหนึ่&gt;&gt; แบฟอร์มทั่วไป&gt;&gt;</li> </ol>                                                                                                    |
|       | แสดงข้อความ "การ          | ไปสังชาย 612801RC00086, ชื่อ ลูกคำขาจร บุคคลภายนอก, ชื่อสินคำ รายได้จากการซ่อมแชมและปารุงร์กษา (1 - 100)<br>ไฟล์ แก้ไข เครื่อมือ ค่าส่ง วิธีใช้ | รายละเอียดใบเสร็จรับเงิน/ใบสั่งขาย กด 칠 หรือ กด Ctrl+N พร้อมกัน                                                                                                    |
|       | ดำเนินงานถูกยกเลิก"       |                                                                                                    | เพื่อสร้างใบสังขายใหม่<br>อาการางการระบบจะแลดงอัดโนมัต์<br>ช่องสำนาย<br>ช่องสามแล้วงนี้: 10-00000001 ตุลสาขาจรบุลลภายนอก<br>บ้ายชโบแจ้งหนี: 10-00000001 ตุลสาขาจรบุลลภายนอก<br>บ้ายชโบแจ้งหนี: 10-00000001 ตุลสาขาจรบุลลภายนอก<br>บ้ายชโบแจ้งหนี: 10-00000001 ตุลสาขาจรบุลลภายนอก<br>บ้ายชโบแจ้งหนี: 10-00000001 ตุลสาขาจรบุลลภายนอก<br>บ้ายชโบแจ้งหนี: 10-00000001 ตุลสาขาจรบุลลภายนอก<br>ช่ายชีบเล่างหนี: 10-00000001 ตุลสาขาจรบุลลภายนอก<br>ช่ายชีบเล่างหนี: 10-00000001 ตุลสาขาจรบุลลภายนอก<br>ชายชีบเล่างหนี: 10-00000001 ตุลสาขาจรบุลลภายนอก<br>ชายชีบเล่างสาขาะ<br>เล่างหนี: 99<br>คลังสินเส้า: 99<br>ยันปันวันส์: 99<br>คลังสินเส้า: 99<br>ยันปันวันส์: 10-000000001 ตุลสาขาง ชานอย จาการโลา<br>ชับบูลอ้างอิง<br>เลขอร์การจับสาขานี้ (GMT+07:00) กุลสาขาง ชานอย จาการโลา |

| ຄຳດັບ  |                           | กระบวนการทำงาน                                                                                                    | วีธีการตรวจสอบ/แก้ปัญหา                                                                                                    |
|--------|---------------------------|----------------------------------------------------------------------------------------------------|----------------------------------------------------------------------------------------------------|
|        |                           | ปัญหา /สาเหตุ                                                                                                    |                                                                                                    |
|        | (ต่อ)สร้างใบสั่งขายแล้วกด |                                                                                                    | <ol> <li>วิธีแก้ไขชุดเลขที่เอกสาร ไปที่แทปบันทึกรายละเอียดช่วงล่าง ลบ</li> </ol>                                                                                                    |
|        | ลงรายการบัญชีไม่ได้ ระบบ  |                                                                                                    | หมายเลขสินค้าออก ไปที่แทปการตั้งค่า >> ชุดเลขที่เอกสาร แก้ไขชุดเลขที่                                                                                                    |
|        | แสดงข้อความ "การ          |                                                                                                    | เอกสารให้ถูกต้อง โดยใช้เม้าส์เลือกหมายเลขสินค้า กด 🚩 แล้วกดตกลง                                                                                                    |
|        | ดำเนินงานถูกยกเลิก"       |                                                                                                    | โบส์งชาย 612B01RC00086 , ชื่อ ลูกค้าชาจร บุคคลภายนอก , ชื่อสินค้า รายได้จากการช่อมแชมและป่ารุงรักษา (1 - 1000<br>โฟล์ แก้น เครื่อเมื่อ ค่าส่ง วิธีโช้<br>มี มี มี มี มี มี มี มี มี มี มี มี มี ม |
| 4.การส | เร้างรายการนำส่ง/นำฝาก    |                                                                                                    | 43010201020701 mulia 000<br>1 3 Yes No                                                                                                    |
| 1)     | ออกใบเสร็จรับเงิน 1 ใบ    | ตัวอย่างเช่น                                                                                                    |                                                                                                    |
|        | แล้ว สร้างสร้างรายการ     | 1. สร้างใบสั่งขาย 612K310800RC00029 เลือกหมายเลข                                                                                                    |                                                                                                    |
|        | นำส่ง/นำฝาก ระบบแสดง      | สินค้า 2 รายการ                                                                                                    |                                                                                                    |
|        | เลขที่ใบนำส่ง/นำฝาก 2 เลข | โปสรงาย 612K310800RC00029, ซื้อ สามก็ห้า เชื่อสัมค้า หายได้ค่ายร่างสามานที่ (จาคาร) (1 - 1000)<br>ไม่ย์ แก็จ แข้อเมื่อ ส่วน <u>5556</u><br>กาศาระ เป็น การส่งคา ซึ่งผู้ <u>1 - 1000</u><br>กาศาระ เป็นการ แก่ส่งคา ซึ่งผู้ <u>1 - 1000</u><br>กาศาระ เป็นการ แก่ส่งคา ซึ่งผู้ <u>1 - 1000</u><br>กาศาระ เป็นการ แก่ส่งคา ซึ่งผู้ <u>1 - 1000</u><br>กาศาระ เป็นการ แก่ส่งคา ซึ่งผู้ <u>1 - 1000</u><br><u>1 - 100000000</u><br><u>1 - 100000000</u><br><u>1 - 100000000</u><br><u>1 - 100000000</u><br><u>1 - 100000000</u><br><u>1 - 100000000</u><br><u>1 - 100000000</u><br><u>1 - 100000000</u><br><u>1 - 100000000</u><br><u>1 - 100000000</u><br><u>1 - 100000000</u><br><u>1 - 100000000</u><br><u>1 - 100000000</u><br><u>1 - 1000000000</u><br><u>1 - 1000000000</u><br><u>1 - 10000000000000000</u><br><u>1 - 100000000000000000</u><br><u>1 - 100000000000000000</u><br><u>1 - 10000000000000000000000000000</u><br><u>1 - 10000000000000000000000000000000000</u> |                                                                                                    |

| ຄຳດັບ | กระบวนการทำงาน                                                                                  |                                                                                                    | วีซีการตรวจสอบ/แก้ปัญหา                                                                                                    |
|-------|-------------------------------------------------------------------------------------------------|----------------------------------------------------------------------------------------------------|----------------------------------------------------------------------------------------------------|
|       | ปัญหา /สาเหตุ                                                                                   |                                                                                                    |                                                                                                    |
|       | (ต่อ)ออกใบเสร็จรับเงิน 1                                                                        | 2.สร้างรายการนำส่ง/นำฝาก ระบบแสดงเลขที่ใบนำส่ง/นำ                                                                                                    | สามารถตรวจสอบหาสาเหตุการเกิด โดยคัดลอกเลขที่อ้างอิงใบเสร็จรับเงิน                                                                                                    |
|       | ใบ แล้ว สร้างสร้างรายการ                                                                        | ฝาก 2 เลข                                                                                                    | แล้วไปที่                                                                                                    |
|       | นำส่ง/นำฝาก ระบบแสดง                                                                            | 🗣 รายการนำส่ง/ม่าฝาก (1 - 1000) - เลขที่โบน้าฝาก: 612K310800DS00089 —<br>ไฟล์ แก้ใข เครื่อเมื่อ ค่าสั่ง วิธีใช้                                                                                           | 1. ระบบบัญชีลูกหนึ้>>แบบฟอร์มทั่วไป >>รายละเอียด                                                                                                    |
|       | เลขที่ใบนำส่ง/นำฝาก 2 เลข                                                                       |                                                                                                    | ใบเสร็จรับเงิน/ใบสั่งขาย กรองหาเลขที่อ้างอิงใบเสร็จรับเงินที่คอลัมภ์                                                                                                    |
|       |                                                                                                 | หน่วยงานผู้ฝ่าก: [231060010] ดำอธิบาน: กองบริการกลาง สำนักงานวิทยาเขตกำลงพแสน เปลี่ยนสะ                                                                                                    | ระบบบัญชีลูกหนึ้>>แบบฟอร์มทั่วไป >>รายละเอียดใบเสร็จรับเงิน/ใบสั่ง                                                                                                    |
|       |                                                                                                 | หน่วยงานผู้วับน้ำน 99 ผ่างอยาบะ นายบุมพาคง ยท<br>หน่วยงานผู้วับน้ำน<br>พิณาย์ง                                                                                                    | ขาย โดยการกรองมี 2 วิธีคือ                                                                                                    |
|       |                                                                                                 | หน่วยงานต้ออกเหนนูฝาก:                                                                                                    | 1.1 คลิกเม้าส์ขวา เลือกตัวกรองข้อมูลโดยฟิลด์ >> ระบุเลขที่อ้างอิง                                                                                                    |
|       |                                                                                                 | лёти         612/33108000500089         23/7/2018         К31080010         леий.         50.00           лёти         612/33108000500089         23/7/2018         К31080010         леий.         50.00 | ใบเสร็จรับเงิน                                                                                                    |
|       | afin        612K310800050090         Z3///2018         K31080010         nautif4000           < |                                                                                                    | ไฟล์ แก้ไข เครื่องมือ คำสั่ง วิธีใช้<br>■ ■ X I = @ @ IV % % % K II = <                                                                                                    |
|       |                                                                                                 |                                                                                                    |                                                                                                    |
|       |                                                                                                 | หมายเลขสินด้า ซื้อสินด้า ซื้อสินด้า เลขที่อ้านอินัยแสรีชุบิเงิน จำนวนเงินฝากเข้าบัญชี หน่วยงาน (บาท) ส่วนแข่ง มก<br>43010301000101 รายได้คำเข้าสถานที่ (อาคาร) 4154/9999 48.50 1.50                       | โบสั่งขาย ^ รหัสลูกค้า ผู้รับ เลซที่อ้างอิงใบเสร็จรับเงิน ชื่อ การ     612K310800RC00027 10-000000 37302003636 4154/0378 งานกีฬา CO(     612K310800RC00028 10-000000 37302003636 4154/0379 งานกีฬา CO(     612K310800RC00029 10-000000 37302003636 4154/0379 งานกีฬา CO( |
|       |                                                                                                 |                                                                                                    | อายารางของกันของมี<br>ตัวกรองข้อมูลโดยฟิลด์<br>เข้ากรองข้อมูลโดยฟิลด์                                                                                                    |
|       |                                                                                                 |                                                                                                    | 1.2 ใช้เม้าส์คลิกที่ บรรทัดใบสั่งขายด้านบน แล้วเลื่อนเม้าส์ไปที่                                                                                                    |
|       |                                                                                                 |                                                                                                    | 🜃 ระบบจะแสดงบรรทัดว่าง ไว้สำหรับกรองข้อมูล                                                                                                    |
|       |                                                                                                 |                                                                                                    | 🛐 ใบสั่งขาย 612K310800RC00022 , ชื่อ พ.อ. เจริญ แก้วหนองเสม็ด , ชื่อสินค้า                                                                                                    |
|       |                                                                                                 |                                                                                                    | ไฟล์ แก้ไข เครื่องมือ คำสั่ง วิธีใช้<br> ▶ 🖩 X  ⊕ 🖻 🖻 🗑 🗑 💱   (♠ ≪ ◀ ▶ ๅ๛ ♠)   🖺 🔺   @                                                                                                    |
|       |                                                                                                 |                                                                                                    | ภาพรวม ทั่วไป การตั้งค่า ที่อยู่ วันจัดสง ราคา/ส่วนลด การลงรายการบัญชี อื่นๆ ข้อมูลอ้างอิง มิติ ข้อมูลการรับซ่าระ                                                                                                    |
|       |                                                                                                 |                                                                                                    | โบสั่งขาย รหัสลูกค้า ผู้รับ เลขที่อ้างอิงใบเสร็จรับเงิน ชื่อ การช่า                                                                                                    |

| ลำดับ | กระบวนการทำงาน            | วีธีการตรวจสอบ/แก้ปัญหา                                                                                                    |
|-------|---------------------------|----------------------------------------------------------------------------------------------------|
|       | ปัญหา /สาเหตุ             |                                                                                                    |
|       | (ต่อ)ออกใบเสร็จรับเงิน 1  | 2.นำเลขที่อ้างอิงใบเสร็จรับเงิน ที่คัดลอกมา วางที่คอสัมภ์ เลขที่อ้างอิง                                                                                                    |
|       | ใบ แล้ว สร้างสร้างรายการ  | ใบเสร็จรับเงิน                                                                                                    |
|       | นำส่ง/นำฝาก ระบบแสดง      | โบสั่งขาย หลัสลูกค้า ผู้รับ เลยที่อ้างอิงใบเสร็จรับมิน ชื่อ การชาระ<br>• • • • • • • • • • • • • • • • • • •                                                                                                     |
|       | เลขที่ใบนำส่ง/นำฝาก 2 เลข | 612K310800RC00029 10-0000000 37302003636 4154/9999 งานกีฬา C001                                                                                                    |
|       |                           |                                                                                                    |
|       |                           |                                                                                                    |
|       |                           | Tuffermulan the second state where any town the second                                                                                                    |
|       |                           | มาการการการการการการการการการการการการการ                                                                                                    |
|       |                           | 43010301000101 ค่า 2.00 หน่วย 20.00 40.00 รายได้ค่ 2000 K31080 9999                                                                                                    |
|       |                           | 43010301000101 ราบได้ดา 1.00 หน่วย 50.00 50.00 ราบได้ด 2000 K31080 9999                                                                                                    |
|       |                           | พบว่า มิติวิเคราะห์ไม่ตรงกันจึงทำให้ การสร้างรายการนำส่งนำฝากได้ 2<br>เลข                                                                                                    |
|       |                           | มีนสังชาย 612K310800RC00029 , ชื่อ งานกีฬา , ชื่อสินค้า รายได้ค่าเช่าสถานที่ (อาคาร)                                                                                                    |
|       |                           | ไฟส์ แก้ไข เครื่องมือ คำสั่ง 35 ใช้<br>  ■ 🖉 🖓 🖓 😨 🗊 🐨 (🐨 🐨 🐨 🐨 🐨 🐨 🐨 🐨 🐨 🐨 🐨 🐨 🐨                                                                                                    |
|       |                           | ภาพรวม ทั่วไป การตั้งคา ที่อยู่ วันจัดสง ราคา/ส่วนลด การลงรายการบัญชี อื่นๆ ข้อมูลอ้างอิง มิติ ข้อมูลการรับข่าระ                                                                                                    |
|       |                           | ใบสั่งขาย จหัสลูกค้า ผู้รับ เลขที่อ้างอิงในสร้างบิผิน ชื่อ การข่าละ ประเภท สกานะ<br>4154/9999                                                                                                    |
|       |                           | 612K310800RC00029 10-000000 37302003636 4154/9999 งานกีฬา C001 ไบสังชาม ออกโบแจ้งหนี่แล้ว                                                                                                    |
|       |                           |                                                                                                    |
|       |                           | <<br>บันทึกรายลงอียด ใช้ไป การสังคา วันจัดสง ปริมาณ ราคา/ส่วนลด อื่นๆ มิติ                                                                                                    |
|       |                           | หมายและสินด้า ข้อความ ปรีมาณ หน่วย ราคาต่อหน่วย ยอดนินสูหธิ แหลงนิน แผนงาน โหสายที่ หน่วยงาน ซื้อสินด้า โครงการ ปัการศึก<br>43010301000101 ค่า 2.00 หน่วย 2.000 40.00 2000 9999 (\$1080310)<br>43010301000101 รายได้ค่า 1.00 หน่วย 50.00 50.00 2000 9999 (\$1080010 รายได้ค 99 99 |
|       |                           |                                                                                                    |

| ลำดับ | กระบวนการทำงาน            | วีธีการตรวจสอบ/แก้ปัญหา                                                                                                    |
|-------|---------------------------|----------------------------------------------------------------------------------------------------|
|       | ปัญหา /สาเหตุ             |                                                                                                    |
|       | (ต่อ)ออกใบเสร็จรับเงิน 1  | หรืออีกวิธีคือ ตรวจสอบจากใบสำคัญ จะพบว่ามิติวิเคราะห์ไม่ตรงกัน                                                                                                    |
|       | ใบ แล้ว สร้างสร้างรายการ  | ภาพรรม ทั่วไป การต้งคา ที่อยู่ วันจัดสง ราคา/ส่วนลด การลงรายการบัญชี • แบบง่าย<br>โบลังชาย รหัสลูกค้า ผู้รับ เละหนึ่งว่ามีเป็นสู การผ่านรายการ •                                                                                                    |
|       | นำส่ง/นำฝาก ระบบแสดง      | เงินรายได้-กองบริก<br>เงินรายได้-กองบริก                                                                                                    |
|       | เลขที่ใบนำส่ง/นำฝาก 2 เลข | Variou .                                                                                                    |
|       |                           | < <u>ทารสอบภาม</u> ราม<br>ตาวสอบวงนินสินเชื่อ<br>การคาดการณ์กาะแสนินสด                                                                                                    |
|       |                           | เมื่อหมาย<br>เป็นชาย<br>เป็นชาย |